# Quick Start Guide

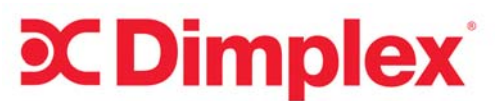

# RXPW4 - 4 Zone Pilot Wire Central Controller

Issue 1: D1227-0106

This guide is for quick reference only. Refer to RXPW4 installation and operating instructions for further information

# Controls

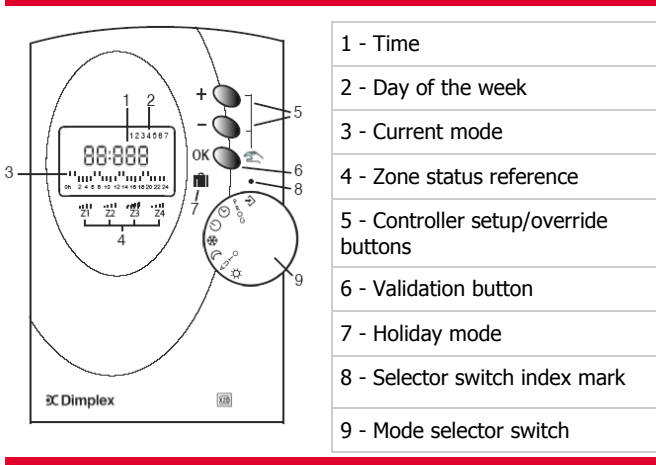

## General

The RXPW4 controller allows control of multiple Dimplex heaters from a single point. Heaters can be grouped together in "zones" and each zone configured with a different time program for each day of the week. Up to 4 zones are available.

# Initial set up: Setting the time and day

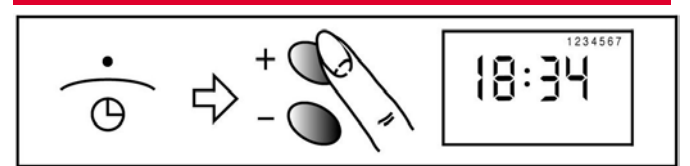

Before the controller can be programmed, it is first necessary to set the current time and day of the week.

- 1. Turn the mode selector switch to the  $\Theta$  position.
- 2. Use the "+" and "-" buttons to cycle through the hours/ days of the week until the correct time/day is set.
- 3. Press OK to confirm.

Note: Typically 1 = Sunday, 2 = Monday, etc.

# Setting the daily program for each zone

- 1. Turn the mode selector switch to the PROG position.
- Use the "+" and "-" buttons to select the zone you wish to programme (e.g. P=1).
- 3. Press OK to select.
- 4. Use the "+" or "-" buttons to set the program for each hour of day 1 (i.e. Sunday).
- "+"sets an hour of Comfort (on) and "-" sets an hour of Background (off). The hours of the day are denoted across the bottom of the display.
- Press OK to confirm when the program has been set. The programme for day 2, etc. can then be set in the same way..
- 7. To copy the program from one day to the next, hold down the OK button for 5 seconds.

# Mode Selector Functions

| Symbol | Function                                                     |
|--------|--------------------------------------------------------------|
| *      | Continuous comfort (all zones)                               |
| AUTO   | Auto mode (heating runs to the preset program for each zone) |
|        | Continuous set back (all zones)                              |
| 读      | Continuous frost protection (all zones)                      |
| Φ      | Set the time                                                 |
| PROG   | Set the daily programs                                       |
| Ċ      | Off (no heat output)                                         |
| ÷      | Heater mode configuration                                    |

#### Setting the daily program for each zone (cont.)

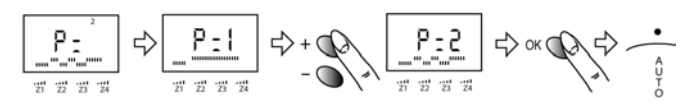

- 8. Once the daily programs have been set for Zone 1, repeat the process for Zones 2 4.
- 9. To run the program, set the mode selector switch to the AUTO position.
- 10. The status of each zone is indicated on the display (1 bar = background (off), 4 bars = Comfort (on).

# Temporarily over riding the the daily program

When the programmer is in AUTO mode, the current setting for each zone can be temporarily over ridden (advanced).

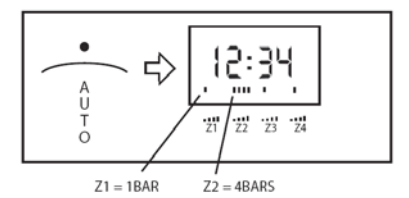

- 1. Press the OK button. The bars above Z1 will flash.
- To change the status of zone 1 (e.g. from Comfort to Background), press the "+" or "-" button, followed by OK to confirm.
- 3. Alternatively, to change the status of a different zone, press the OK button until the bars above the required zone flash and repeat the steps above to change the status.
- 4. This will temporarily over ride the program until the next scheduled status change.

#### Manual over ride (all zones)

To permanently over ride the mode of all zones, turn the mode selector switch to one of the manual setting positions:

- \* COMFORT (ON) mode
- Please refer to the individual heater instructions to details of heater operation in each mode
- FROST PROTECTION mode
- STANDBY mode